# 中國信託網路銀行勞工退休金繳費流程

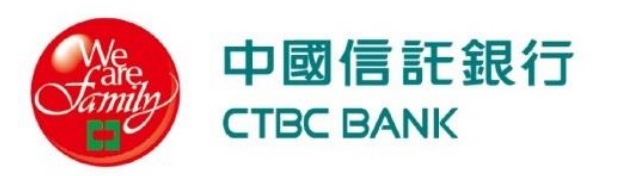

### Step 1:登入中國信託網路銀行

#### 網址 <u>https://www.ctbcbank.com/twrbc/twrbc-general/ot001/010</u>

| <b>E銀行</b> 網路銀行                                   | 個人金融                    | 小型企業      | 法人金融     | 境外私人銀行                                | ③ 防釣魚             | ② 服務據點        | EN |  |  |  |  |  |
|---------------------------------------------------|-------------------------|-----------|----------|---------------------------------------|-------------------|---------------|----|--|--|--|--|--|
| <br>一般登入                                          | Q                       | R Code 登入 |          |                                       |                   |               |    |  |  |  |  |  |
| 身分證字號<br>使用者代號                                    |                         | )         | <b>~</b> | 中信證券<br>定股/小額日日扣<br>台股存股手續費均一價 (2萬以下) |                   |               |    |  |  |  |  |  |
| 網銀密碼                                              | 登入                      |           |          | 馬上開戶                                  | <b>靚亮</b><br>好服中信 | <b>字</b><br>存 |    |  |  |  |  |  |
| <u>註冊網路銀行/忘記密</u><br><u>My Way開戶</u><br><u>EN</u> | <u>虽八</u><br>3 <u>碼</u> |           |          | DOLLAR COST AVERA                     |                   | NUE           |    |  |  |  |  |  |

#### Step 2:點選「臺幣/轉帳」→「繳費中心」 →「保險費/國民年金」

| 中國信託銀行<br>СТВС ВАНК | 網路銀行 個人金融 | 小型企業 法人金融     | 境外私人銀行     | ○ 服務據點 EI  | N [→ 登出  |
|---------------------|-----------|---------------|------------|------------|----------|
| 我的總覽 臺幣/轉           | 專帳 外幣/換匯  | 信用卡/點數  基金/智能 | 設資 投資/證券 條 | 呆險 貸款 個人服務 |          |
| 臺幣帳戶查詢              | 臺幣轉帳      | 定存服務          | 收支管理       | 繳費中心       | 快速連結     |
| 臺幣存款概要              | 臺幣轉帳      | 轉定存           | 收支管理概要     | 公共事業費用     | 常用帳號維護 > |
| 帳戶資訊分享              | 預約轉帳查詢/取消 | 定存查詢與變更       | 資產走勢       | 電信費        | 數位帳戶升級 > |
| 活存明細查詢              |           | 自動轉定存查詢/取消    |            | 卡費/貸款      | 線上開戶 、   |
| 支存明細查詢              | 簽帳金融卡     |               | 方便付        | 交通費/公路監理費  |          |
| 歷史明細下載現金回饋查詢        |           |               | 連結帳戶查詢/取消  | 保險費/國民年金   |          |
| 存摺/帳戶封面下載           |           |               |            | 各類繳稅       |          |
| 託收/當日待補票查詢          |           |               |            | 瓦斯費        |          |
| 海外帳戶查詢              |           |               |            | 繳費紀錄查詢     |          |
| 薪轉客戶專區              |           |               |            |            |          |

#### Step 3: 點選「勞工退休金」, 輸入三段條碼, 並選擇扣款帳號

| ♀團信託銀行 網路銀行 個人金融 小型企業 法人金融 境外私人銀行 ◎ 服務援點 EN → 登出                                                                                                    | 中國信託銀行 網路銀行 個人金融 小型企業 法人金融 境外私人銀行 ◎ 服務據點 EN 登出                                                                                                    |  |  |  |  |  |  |  |
|----------------------------------------------------------------------------------------------------|----------------------------------------------------------------------------------------------------|--|--|--|--|--|--|--|
| 我的總覽 臺幣/轉帳 外幣/換匯 信用卡/點數 基金/智能投資 投資/證券 保險 貸款 個人服務                                                                                                    | 我的總覽 臺幣/轉帳 外幣/換匯 信用卡/點數 基金/智能投資 投資/證券 保險 貸款 個人服務                                                                                                    |  |  |  |  |  |  |  |
| 臺幣/轉幅 > 繳費中心 > <u>保險費/國民年金</u> > 勞保費/勞退金/國民年金<br>保險費/國民年金   1 填寫資料                                                                                                    | 臺彰/薛幅 > 鐵賣中心 > <u>保險費/國民年金</u> > 勞保費/勞場金/國民年金<br>保險費/國民年金 1 填寫資料 資料時間: 2024/03/25 15:23:15 單位金額:元                                                                       |  |  |  |  |  |  |  |
| 請選擇交易項目 🦳 健保費 💿 勞保費/勞退金/國民年金                                                                                                    | 請選擇交易項目 🦳 健保費 🌑 勞保費/勞退金/國民年金                                                                                                    |  |  |  |  |  |  |  |
| 繳畫項目                                                                                                    | 繳費項目 勞工退休金 ▼                                                                                                    |  |  |  |  |  |  |  |
| 條碼一 勞保費 輸入範例 ⑦                                                                                                    | 條碼一 請輸入9碼英數字 輸入範例 3                                                                                                    |  |  |  |  |  |  |  |
| 條碼二 勞工退休金 · · · · · · · · · · · · · · · · · · ·                                                                                                    | 條碼二 請輸入16碼英數字                                                                                                    |  |  |  |  |  |  |  |
| 條碼三 前朝八13临央数子                                                                                                    | 條碼三 請輸入15碼英數字                                                                                                    |  |  |  |  |  |  |  |
| 扣款帳號 		 	 	 	 	 	 	 □用餘額                                                                                                    | 扣款帳號                           可用餘額                                                                                                    |  |  |  |  |  |  |  |
| 中信銀茲依據【銀行法】及【個人資料保護法】等相關法令之規定,說明中信銀蒐集、處理、利用及/或國際傳輸台端個人資料之管理方針,以及台端<br>所享有之權利或服務如下:<br>個人資料運用告知聲明<br>台端如對前述告知內容確已知悉、瞭解與同意,再請繼續執行交易。<br>同意:台端如對於前述告知內確已知悉、瞭解與同意,再請繼續執行交易。 | 中信銀茲依據【銀行法】及【個人資料保護法】等相關法令之規定,說明中信銀蒐集、處理、利用及/或國際傳輸台端個人資料之管理方針,以及台端<br>所享有之權利或服務如下:<br>個人資料運用告知聲明<br>台號如對前述告知內容確已知悉、瞭解與同意,再請繼續執行交易。<br>同意:台端如對於前述告知內確已知悉、瞭解與同意,再請繼續執行交易。 |  |  |  |  |  |  |  |
| 下一步                                                                                                    | 世一不                                                                                                    |  |  |  |  |  |  |  |

## Step 4:確認繳費內容,並進行驗證,即可完成繳費

|                                               | 網路銀行 個人金融                    | 小型企業   | 法人金融 境外  | 私人銀行                                     |    | ◯ 服務據點 E     | N [→ 登出             |                                 | 将 網路銀                     | 行 個人金融              | 小型企業   | 法人金融 境  | 外私人銀行   |           | ୍        | 服務據點 EN          | [→ 登出          |
|-----------------------------------------------|------------------------------|--------|----------|------------------------------------------|----|--------------|---------------------|---------------------------------|---------------------------|---------------------|--------|---------|---------|-----------|----------|------------------|----------------|
| 我的總覽 臺幣                                       | 約轉帳 外幣/換匯                    | 信用卡/點數 | 基金/智能投資  | 投資/證券                                    | 保險 | 貸款 個人服務      |                     | 我的總覽                            | 臺幣/轉帳                     | 外幣/換匯               | 信用卡/點數 | 基金/智能投資 | Ł 投資/證券 | 保險        | 貸款       | 個人服務             |                |
| <sup>臺幣/轉帳 &gt; 繳費中心 &gt; এ<br/>保險費/國民年</sup> | <u>保險費/國民年金</u> > 勞保費/勞退<br> | 全/國民年金 | ● 2 確認及難 | 入密碼 ———————————————————————————————————— |    | 資料時間:2024/03 | /25 15:25:15 單位金額:元 | <sup>重幣/轉帳</sup> > 激費⊄<br>保險費/國 | 心 > <u>保險費/圖民的</u><br>民年金 | <u>E金</u> > 勞保費/勞退金 | £/國民年金 |         | 3 完成    |           | <u>څ</u> | 料時間:2024/03/25 1 | 5:25:59 單位金額:元 |
| 交易驗證方式                                        | : 簡訊OTP                      |        |          |                                          |    |              |                     |                                 |                           |                     |        | 🗸 🗸     | 易成功     |           |          |                  |                |
| 繳費金額                                          | 32,568                       |        |          |                                          |    |              |                     | 繳費金額                            | 32,                       | 568                 |        |         |         |           |          |                  |                |
| 繳費項目                                          | 勞工退休金                        |        |          |                                          |    |              |                     | 繳費項目                            | 勞工                        | 退休金                 |        |         |         |           |          |                  |                |
| 條碼一                                           | 16                           |        |          |                                          |    |              |                     | 條碼一                             | 16                        |                     |        |         |         |           |          |                  |                |
| 條碼二                                           | D6                           |        |          |                                          |    |              |                     | 條碼二                             | D6                        |                     |        |         |         |           |          |                  |                |
| 條碼三                                           | 09                           |        |          |                                          |    |              |                     | 條碼三                             | 09                        |                     |        |         |         |           |          |                  |                |
| 扣款帳號                                          | 00                           |        |          |                                          |    |              |                     | 扣款帳號                            | 00                        |                     |        |         |         |           |          |                  |                |
| 手續費                                           | 0 (以實際手續費計)                  | (久為準)  |          |                                          |    |              |                     | 帳戶餘額                            |                           |                     |        |         |         |           |          |                  |                |
|                                               |                              |        |          |                                          |    |              |                     | 可用餘額                            |                           |                     |        |         |         |           |          |                  |                |
| OTP密碼有效時間 4:55                                |                              |        |          | 手續費                                      | 0  |              |                     |                                 |                           |                     |        |         |         |           |          |                  |                |
| 約頁識別嗎. DL<br>OTP密碼                            | 請輸入7碼數字                      |        | 收不       | 到簡訊?                                     |    |              |                     |                                 |                           |                     |        | 再繳一筆    | 下載PDF   | $\supset$ |          |                  |                |
|                                               |                              |        |          |                                          |    |              |                     |                                 |                           |                     |        |         |         |           |          |                  |                |
|                                               |                              | 確定送出   | ±        | f                                        | 修改 |              |                     |                                 |                           |                     |        |         |         |           |          |                  |                |